# **Reporting Sales and Use Tax to Multiple Localities Using NebFile for Business**

Taxpayers who file the Nebraska Sales and Use Tax Return, Form 10, online using the <u>NebFile for Business</u> program may now submit an electronic file of local codes and tax amount information within the program. Taxpayers reporting five or more localities may find this option more efficient than entering each tax amount on the Form 10, Schedule I.

## Format Your Tax Information in CSV Format

The information you send (upload) must be in a comma-separated values (CSV) format. The CSV format contains three fields per line:

- 1. A 3-digit local code;
- 2. An amount of local use tax; and
- 3. An amount of local sales tax.

The **local code** must be used in place of the city or county name.

#### Using a Spreadsheet

For example, a taxpayer needs to report local sales and use tax on behalf of six cities. The taxpayer's spreadsheet shows the information below.

|   | А                                  | В             | С               |  |
|---|------------------------------------|---------------|-----------------|--|
| 1 | Local Jurisdiction<br>(Local Code) | Local Use Tax | Local Sales Tax |  |
| 2 | Omaha (365)                        | \$0.00        | \$100.00        |  |
| 3 | Lincoln (285)                      | \$1,000.01    | \$200.00        |  |
| 4 | Grand Island (210)                 | \$2,000.02    | \$0.00          |  |
| 5 | Bellevue (046)                     | \$20.00       | \$30.25         |  |
| 6 | Kearney (269)                      | \$10.00       | \$25.31         |  |
| 7 | Hastings (230)                     | \$0.00        | \$13.02         |  |

The column headings must be removed; the first column must be changed to the corresponding local code; the format of the columns must not have dollar signs or commas; and the spreadsheet must be saved as a CSV file (.csv) to submit the information to the Nebraska Department of Revenue.

|   | Α   | В       | С     |  |
|---|-----|---------|-------|--|
| 1 | 365 | 0       | 100   |  |
| 2 | 285 | 1000.01 | 200   |  |
| 3 | 210 | 2000.02 | 0     |  |
| 4 | 46  | 20      | 30.25 |  |
| 5 | 269 | 10      | 25.31 |  |
| 6 | 230 | 0       | 13.02 |  |

Although local codes are 3-digit numbers, you may omit leading zeros when saving your spreadsheet information into CSV format.

#### Without a Spreadsheet

If you are a software developer creating a CSV file without using a spreadsheet, follow the steps below:

- Use a **comma** to separate the local code from the local use tax. Commas should only be used to separate each type of information. Do not use commas as part of the dollar values because this will cause an error to occur when submitting the file.
- Local use tax must be reported next if no local use tax is due for a locality, enter '0'.
- Use a **comma** to separate local use tax from local sales tax collected.
- Local sales tax is reported at the end of each line. If no local sales tax is due for this locality, enter '0'.

Using the localities and tax amounts shown above, the CSV file should look like this:

365,0,100 285,1000.01,200 210,2000.02,0 46,20,30.25 269,10,25.31 230,0,13.02

### **Upload Procedures**

Once you have created a CSV file, follow these steps for sending/uploading your local sales and use tax records into the NebFile program:

 Click on the 'Select File to Upload' button which has been added to the NebFile for Business program. This allows you to report local sales and use tax by submitting a file from your computer.

| - Carlon                         | s and Use 1                                             | Tax                                                                                       |                                                |                                                                                                    |                   |
|----------------------------------|---------------------------------------------------------|-------------------------------------------------------------------------------------------|------------------------------------------------|----------------------------------------------------------------------------------------------------|-------------------|
| 5                                | TART RETURN                                             | COMPLE                                                                                    | TE FORMS                                       | MAKE PAT                                                                                                    | MENT              |
| Schedule I                       | WE Form 10 R                                            | eview Forms                                                                               |                                                | State of the local division of the local division of the local div |                   |
| Schedule I - Loo                 | cal Sales and                                           | Use Tax                                                                                   |                                                |                                                                                                    |                   |
| he program calc                  | culate the amo                                          | ount subject to tax whe                                                                   | n tax is en<br>ould like to                    | tered.<br>o upload a comma-separ                                                                                                    | ated values (CS   |
| - Select File to Option          | file instead<br>of the requir                           | of entering your Schedu<br>red format.                                                    | le I inform                                    | ation manually. Click he                                                                                                    | for a description |
| Local Jurisdiction               | file instead<br>of the requir<br>Rate                   | of entering your Schedu<br>red format.<br>Use Tax                                         | le I inform                                    | ation manually. Click he                                                                                                    | for a description |
| Local Jurisdiction               | file instead<br>of the requir<br>Rate                   | of entering your Schedu<br>red format.<br>Use Tax<br>1<br>Amount Subject to Local Use Tax | le I inform<br>2<br>Local Use Tax              | ation manually. Click he<br>Sales Tax<br>3<br>Amount Subject to Local Sales Tax                                                                                                    | for a descripti   |
| Local Jurisdiction               | file instead<br>of the requir<br>Rate                   | of entering your Schedu<br>red format.<br>Use Tax<br>1<br>Amount Subject to Local Use Tax | le I inform<br>2<br>Local Use Tax<br>Enter Tax | ation manually. Click he<br>Sales Tax<br>3<br>Amount Subject to Local Sales Tax                                                                                                    | for a descripti   |
| Local Jurisdiction<br>Local Code | file instead<br>of the requir<br>Rate                   | of entering your Schedu<br>red format.<br>Use Tax<br>1<br>Amount Subject to Local Use Tax | le I inform                                    | ation manually. Click he<br>Sales Tax<br>3<br>Amount Subject to Local Sales Tax                                                                                                    | for a descripti   |
| Local Jurisdiction<br>Local Code | file instead<br>of the requir<br>Rate<br>.010<br>Totals | of entering your Schedu<br>red format.<br>Use Tax<br>1<br>Amount Subject to Local Use Tax | le I inform                                    | ation manually. Click he<br>Sales Tax<br>3<br>Amount Subject to Local Sales Tax<br>.00                                                                                                    | for a descripti   |

2. Once the CSV file is selected, click '**Open**' to submit the file directly into the NebFile program.

| Sales                                   | and Use Tax                                                                                                    | Choose File to Upload                                                |                                       |                    | ×         |  |  |
|-----------------------------------------|----------------------------------------------------------------------------------------------------|----------------------------------------------------------------------|---------------------------------------|--------------------|-----------|--|--|
| S T                                     | TART RETURN                                                                                                    | 🖉 🎧 🗢 🔰 « SLS 2008-2009 Revision 🕨 bug images 🕨 📼 🍫 Search bug image |                                       |                    |           |  |  |
| Schedule I   🕅                          | VL   Form 10   Review                                                                                                    |                                                                      |                                       |                    |           |  |  |
| Schedule I - Local Sales and Use        |                                                                                                    | Downloads                                                            | Name                                  | Date modified      | Туре      |  |  |
| The program defa                        | aults to calculate                                                                                                    |                                                                      | CitiesTenTest.csv                     | 4/20/2012 3:49 PM  | Microsoft |  |  |
| the program calc                        | ulate the amount                                                                                                    |                                                                      | ExcelTenCitiesTest.csv                | 4/19/2012 2:19 PM  | Microsoft |  |  |
|                                         | Click this button<br>file instead of er<br>of the required f                                                                                                    | Documents =                                                          | Main TenCitiesTest.xls                | 4/19/2012 2:16 PM  | Microsoft |  |  |
| 💠 Select File to Upload                 |                                                                                                    | J Music                                                              | SCT_SchI_Help20120418.JPG             | 4/18/2012 1:13 PM  | JPEG ima  |  |  |
|                                         |                                                                                                    | Pictures                                                             | CitiesAllTest.csv                     | 4/17/2012 12:32 PM | Microsoft |  |  |
| or the require                          |                                                                                                    | Videos WebPageUpl                                                    | WebPageUploadExample.csv              | 4/17/2012 10:42 AM | Microsoft |  |  |
| Local Jurisdiction                      | Rate Amo                                                                                                    |                                                                      | SCT_LocalJurisdictions.html           | 4/11/2012 4:59 PM  | HTML Dc   |  |  |
| l i i i i i i i i i i i i i i i i i i i |                                                                                                    | 🖳 Computer                                                           | SchIUploadNEShows.pdf                 | 4/10/2012 9:51 AM  | Adobe Ac  |  |  |
|                                         |                                                                                                    | a Local Disk (C:)                                                    | Local Disk (C:)                       | 3/6/2012 3:51 PM   | Microsoft |  |  |
|                                         |                                                                                                    | Revenue Shared I 🗸                                                   | Remove Due Date change reminder.png   | 1/23/2012 8:31 AM  | PNG ima   |  |  |
| Aurora (026) .010                       |                                                                                                    |                                                                      |                                       |                    |           |  |  |
|                                         | Tatala                                                                                                    | File na                                                              | me: CitiesTenTest.csv                 | All Files (*.*)    | -         |  |  |
| lotais                                  |                                                                                                    |                                                                      | l l l l l l l l l l l l l l l l l l l | Open 🚽 📿           | ancel     |  |  |
| Select a Jurisdiction Not List          | ted Above                                                                                                    |                                                                      |                                       |                    |           |  |  |
| Select One                              | -                                                                                                    |                                                                      |                                       | $\odot$            | )         |  |  |
|                                         |                                                                                                    |                                                                      |                                       |                    |           |  |  |
| *Amounts for dup<br>Print this Form     | Amounts for duplicate city codes will be summed and combined into a single row.           Print this Form (Optional)         Revenue of the second second s |                                                                      |                                       |                    |           |  |  |

3. Once the file has been submitted, the local sales and use tax values and totals on Form 10, Schedule I, are populated.

| Local Jurisdiction                                                                                                    | Rate      | Use Tax                                 |                    | Sales Tax                                 |                                 |      |
|----------------------------------------------------------------------------------------------------|-----------|-----------------------------------------|--------------------|-------------------------------------------|---------------------------------|------|
| Local Code 🕐                                                                                                    |           | 1<br>Amount Subject to Local<br>Use Tax | 2<br>Local Use Tax | 3<br>Amount Subject to Local<br>Sales Tax | 4<br>Local Sales Tax            |      |
|                                                                                                    |           | Enter Amount                            |                    |                                           |                                 |      |
| Bellevue (046)                                                                                                    | .015      | 1,333.33                                | 20.00              | 2,016.67                                  | 30.25                           |      |
| Grand Island (210)                                                                                                    | .015      | 133,334.67                              | 2,000.02           |                                           | .00                             |      |
| Hastings (230)                                                                                                    | .015      |                                         | .00                | 868.00                                    | 13.02                           |      |
| Kearney (269)                                                                                                    | .015      | 666.67                                  | 10.00              | 1,687.33                                  | 25.31                           |      |
| Lincoln (285)                                                                                                    | .015      | 66,667.33                               | 1,000.01           | 13,333.33                                 | 200.00                          |      |
| Omaha (365)                                                                                                    | .015      |                                         | .00                | 6,666.67                                  | 100.00                          |      |
|                                                                                                    | Totals    | 202,002.00                              | 3,030.03           | 24,572.00                                 | 368.58                          |      |
| Select a Jurisdiction Not List                                                                                                    | ted Above |                                         |                    | (T                                        | o add a jurisdiction click 🔘 be | low) |
| Select One                                                                                                    | •         |                                         |                    |                                           |                                 | ٢    |
| Amounts for duplicate city codes will be summed and combined into a single row. <u>Print this Form</u> (Optional)  Save Save/Next |           |                                         |                    |                                           |                                 |      |

4. You may submit multiple files or manually make changes in the NebFile program until your Form 10, Schedule I, is correct.

| Schedule I - Local Sales and Use Tax                                                                                                    |                                                                                                    |                                         |                    |                                           |                      |  |  |  |
|----------------------------------------------------------------------------------------------------|----------------------------------------------------------------------------------------------------|-----------------------------------------|--------------------|-------------------------------------------|----------------------|--|--|--|
| You have chosen to enter the amount of tax. Click <u>Enter Amount</u> to have the program calculate the tax when the amount subject to tax is entered. |                                                                                                    |                                         |                    |                                           |                      |  |  |  |
| Select File to Upload                                                                                                    | Select File to Upload Click this button (optional) if you would like to upload a comma-separated values (CSV) file instead of entering your Schedule I information manually. Click <u>here</u> for a description of the required format. |                                         |                    |                                           |                      |  |  |  |
| Clear Amounts 🥥 Cl                                                                                                    | ick this butto                                                                                                    | n to remove all amo                     | unts shown in the  | e schedule below.                         |                      |  |  |  |
| Local Jurisdiction                                                                                                    | Rate                                                                                                    | Use 1                                   | lax 🛛              | Sales Tax                                 |                      |  |  |  |
| Local Code ?                                                                                                    |                                                                                                    | 1<br>Amount Subject to Local<br>Use Tax | 2<br>Local Use Tax | 3<br>Amount Subject to Local<br>Sales Tax | 4<br>Local Sales Tax |  |  |  |
|                                                                                                    |                                                                                                    | Enter Amount                            |                    |                                           |                      |  |  |  |
| Bellevue (046)                                                                                                    | .015                                                                                                    | 1,333.33                                | 20.00              | 2,016.67                                  | 30.25                |  |  |  |
| Grand Island (210)                                                                                                    | .015                                                                                                    | 133,334.67                              | 2,000.02           |                                           | .00                  |  |  |  |
| Hastings (230)                                                                                                    | .015                                                                                                    |                                         | .00                | 868.00                                    | 13.02                |  |  |  |
| Kearney (269)                                                                                                    | .015                                                                                                    | 666.67                                  | 10.00              | 1,687.33                                  | 25.31                |  |  |  |
| Lincoln (285)                                                                                                    | .015                                                                                                    | 66,667.33                               | 1,000.01           | 13,333.33                                 | 200.00               |  |  |  |
| Omaha (365)                                                                                                    | .015                                                                                                    |                                         | .00                | 6,666.67                                  | 100.00               |  |  |  |
|                                                                                                    | Totals                                                                                                    | 202,002.00                              | 3,030.03           | 24,572.00                                 | 368.58               |  |  |  |
| Select a Jurisdiction Not Listed Above (To add a jurisdiction click 📀 below)                                                                           |                                                                                                    |                                         |                    |                                           |                      |  |  |  |
| Select One                                                                                                    | Select One                                                                                                    |                                         |                    |                                           |                      |  |  |  |
| Amounts for duplicate city codes will be summed and combined into a single row. <u>Print this Form (Optional)</u>                                      |                                                                                                    |                                         |                    |                                           |                      |  |  |  |

- Clicking the 'Clear Amounts' button removes the dollar amounts on the Schedule I. The locality names and local codes will remain.
- After you have removed the values, you may upload files or manually enter amounts until your Schedule I is correct.
- If you upload multiple files, values will be totaled in NebFile (not replaced).
- 5. When the Form 10, Schedule I, is complete, click 'Save/Next' to continue filing.